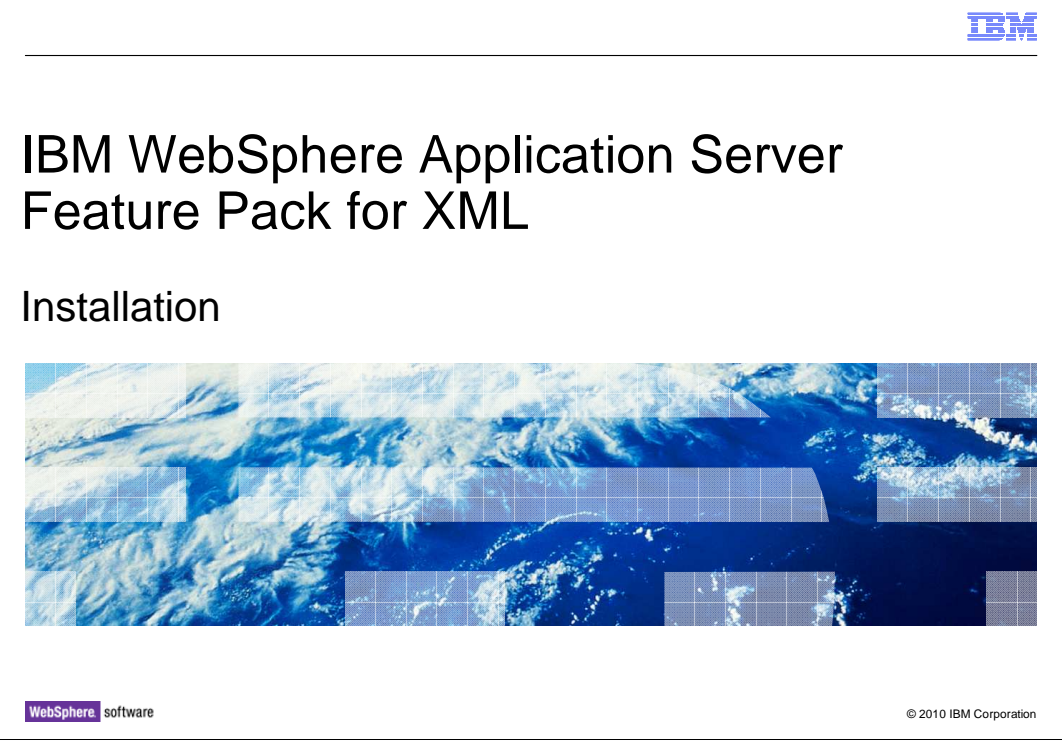

This presentation describes how to use IBM Installation Manager to install the IBM WebSphere<sup>®</sup> Application Server Feature Pack for XML.

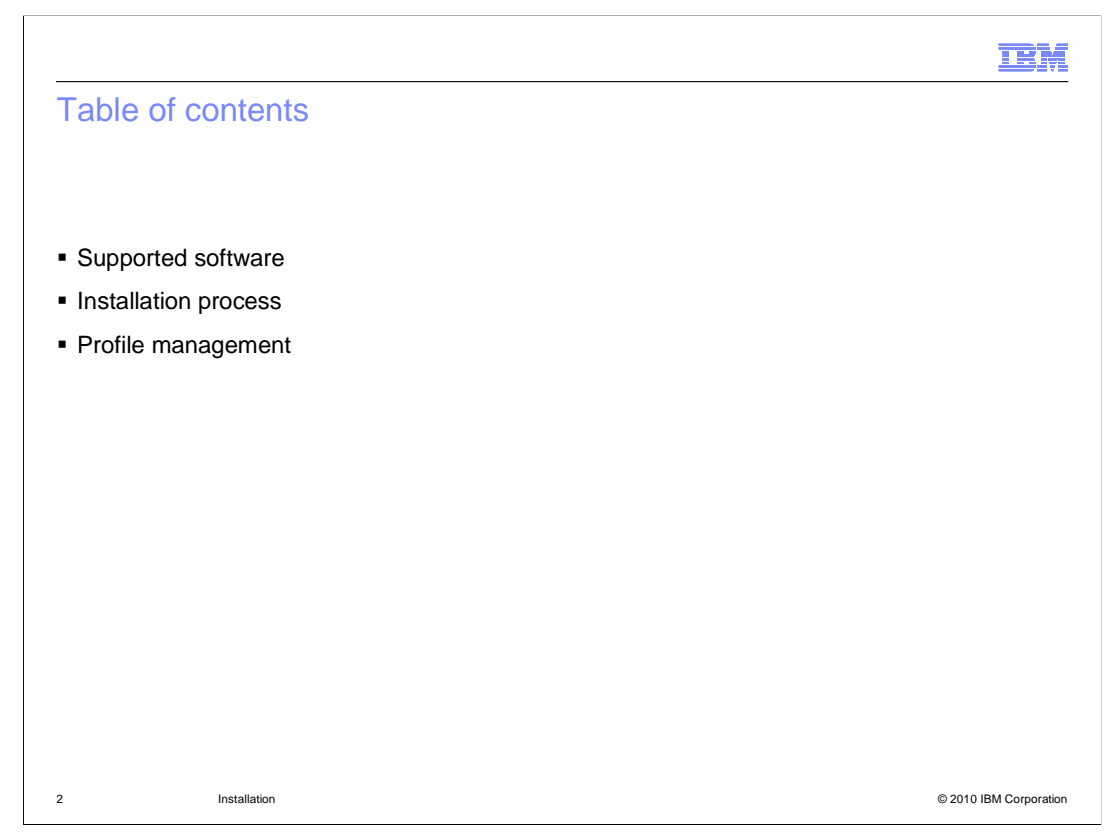

The first section describes the supported software that you can use with the feature pack for XML, and the second section describes the feature pack installation process.

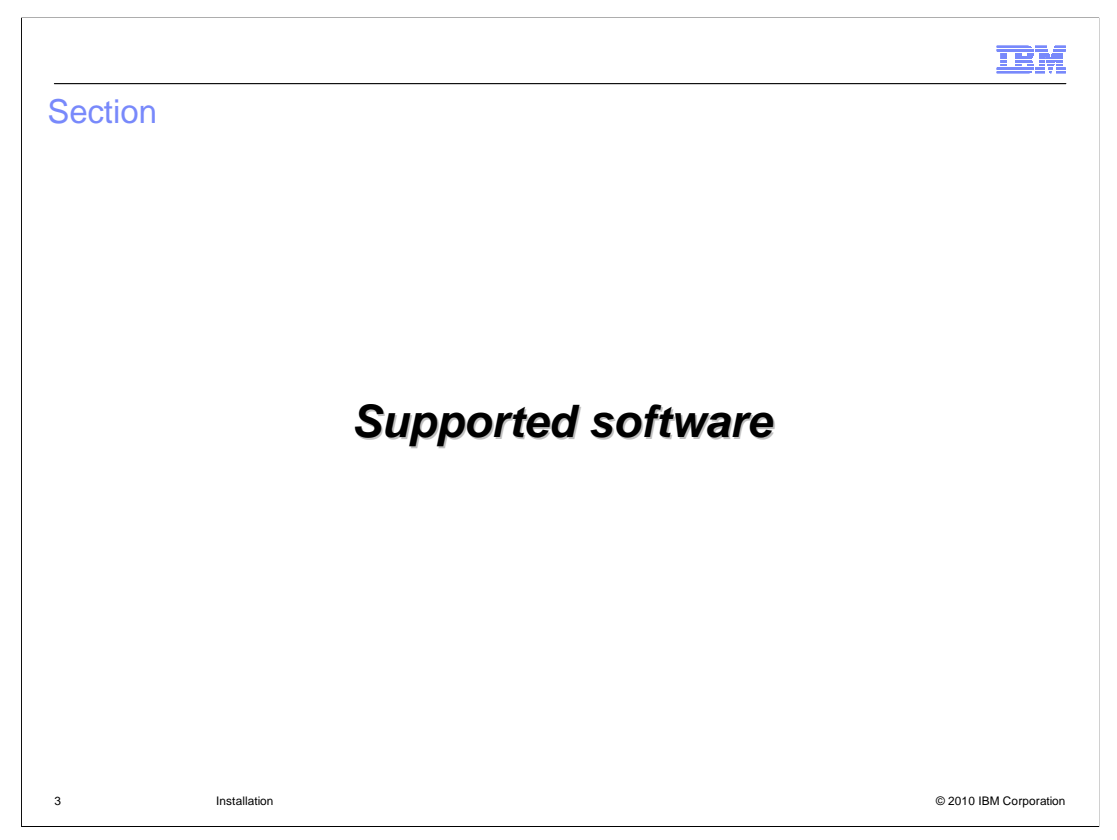

This section describes the software that is supported with the feature pack for XML, including supported operating systems and Web browsers.

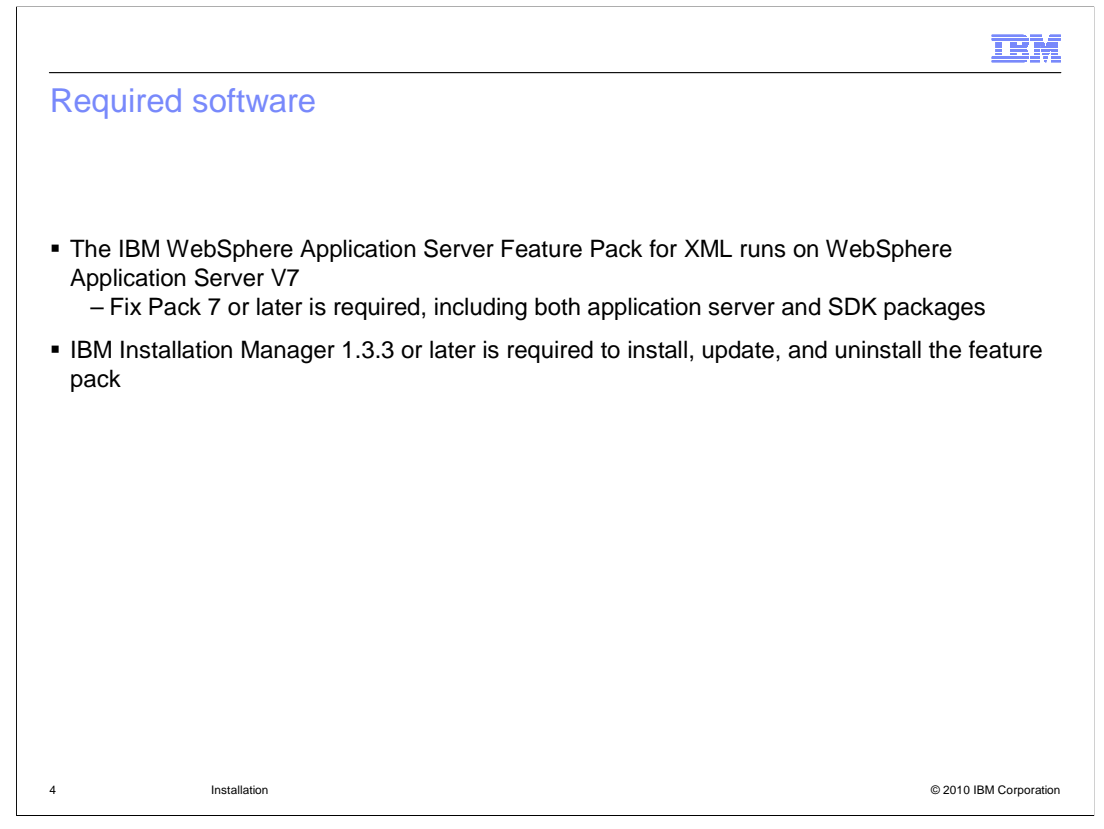

The Feature Pack for XML runs on top of WebSphere Application Server V7. A minimum maintenance level of Fix Pack 7 – including both the application server and SDK fix packages – is required. WebSphere Application Server maintenance needs to be applied using the WebSphere Update Installer. You also need to have IBM Installation Manager 1.3.3 or newer to be able to install the feature pack.

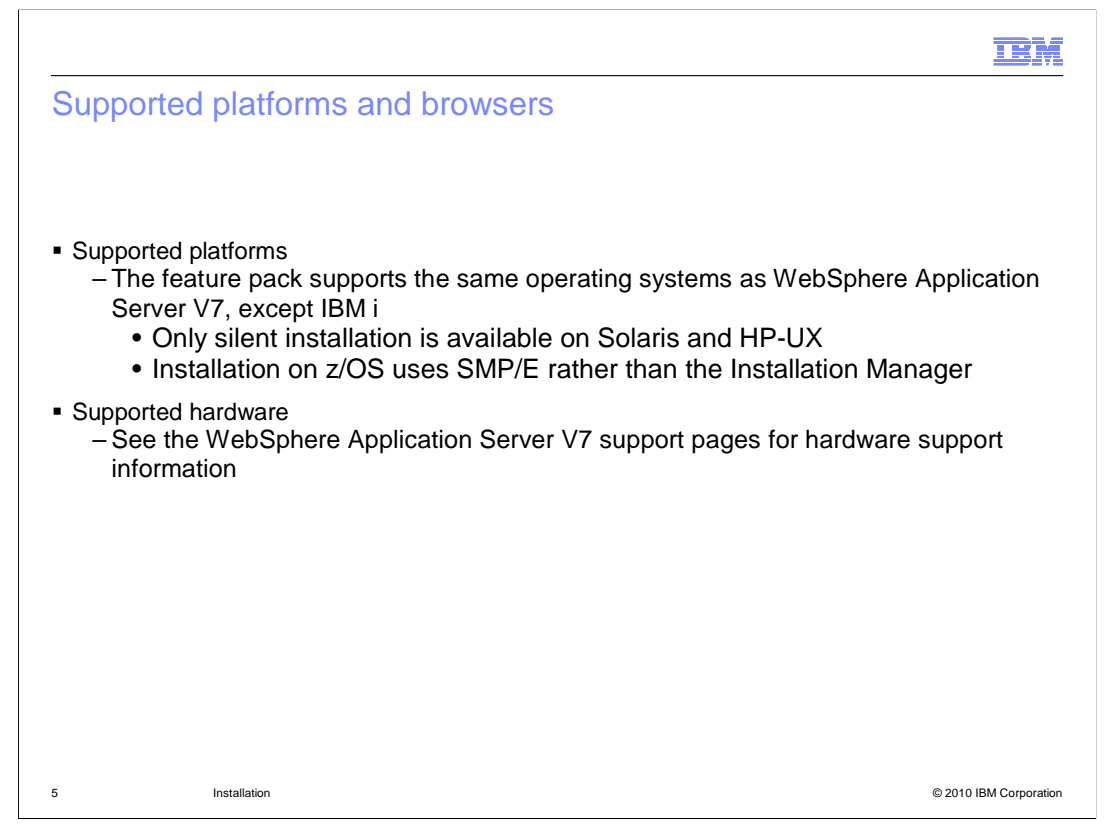

The Feature Pack for XML is supported on all of the same operating systems as WebSphere Application Server V7, except IBM i. The supported hardware is also the same as WebSphere Application Server V7. On Solaris and HP-UX, only silent installation is supported with the Installation Manager. Installation on z/OS uses SMP/E rather than the Installation Manager.

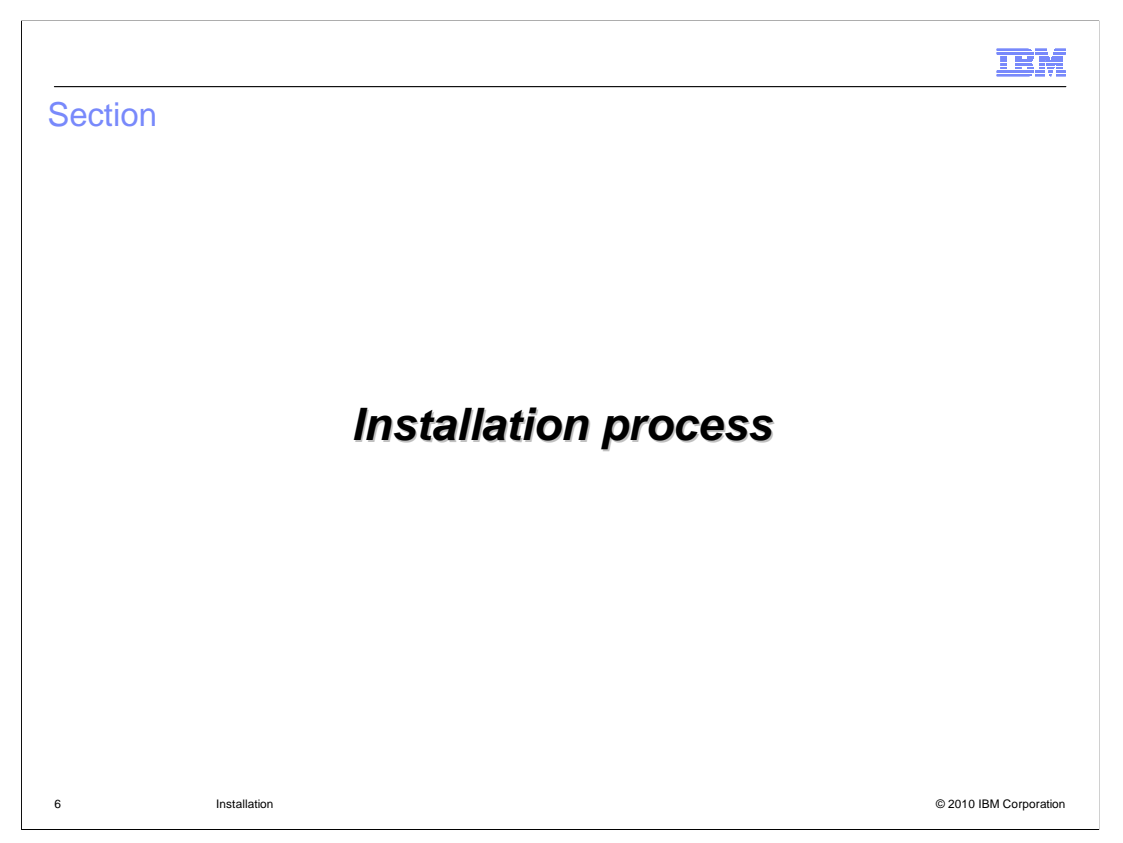

This section describes the process for installing the Feature Pack for XML using IBM Installation Manager.

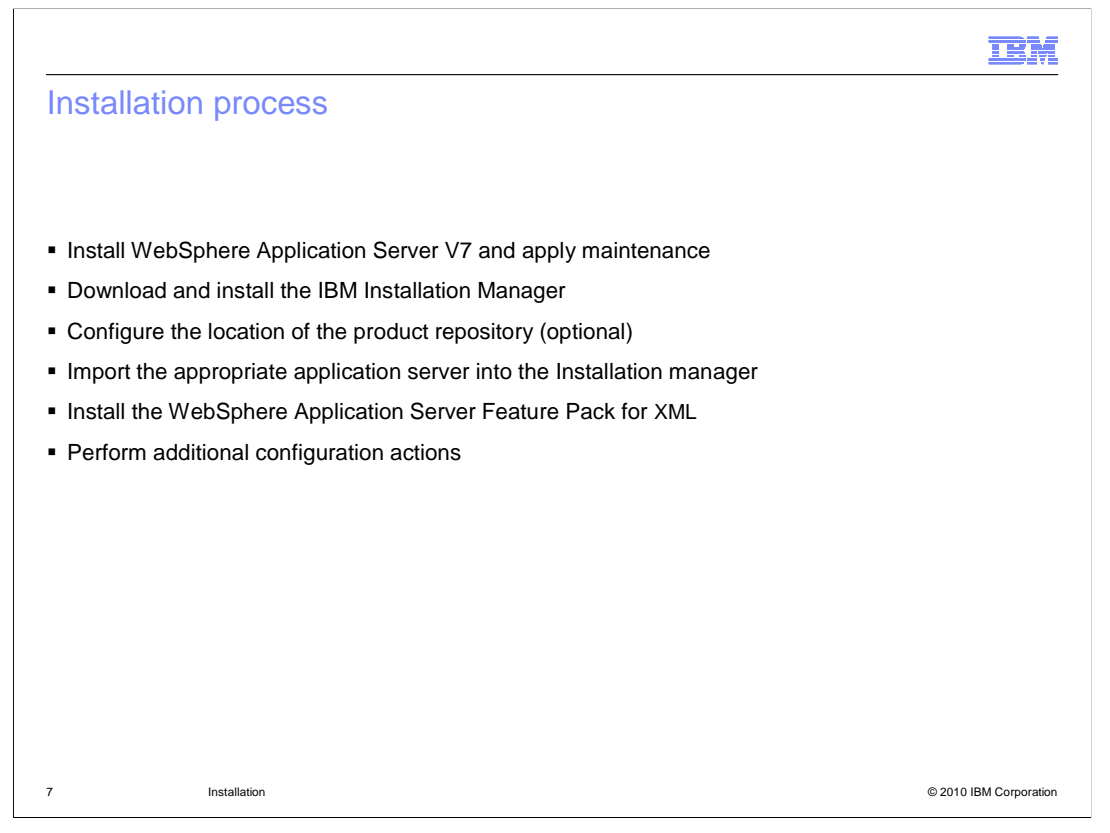

Before installing the feature pack, you need to have WebSphere Application Server V7 installed, with the correct level of maintenance applied. Then, install the IBM Installation Manager. If you are using a local repository, you need to configure the product repository location – otherwise, the remote repositories will already be configured in the Installation Manager. Since the feature pack needs to be installed on top of WebSphere Application Server, you need to import an installation of the application server into the Installation Manager to use with the feature pack. Then, install the feature pack using the Installation Manager. Before you begin deploying and testing XML, you will also need to configure your XML testing environment.

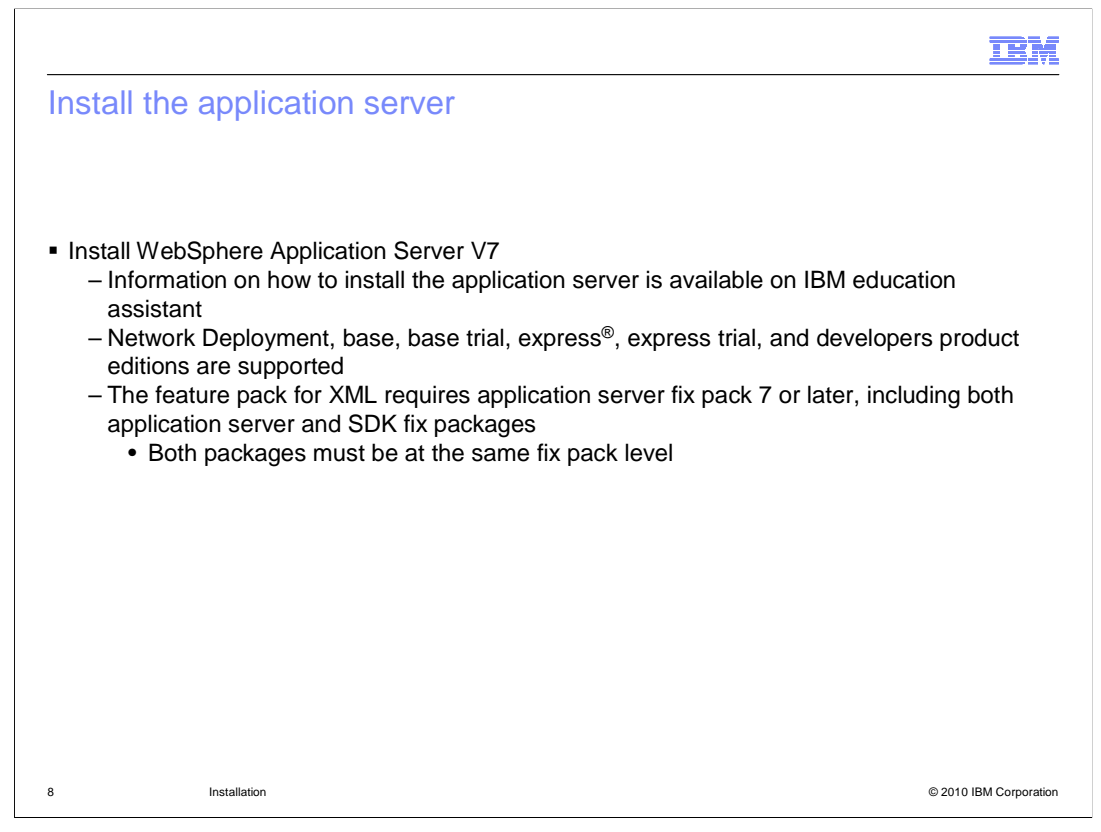

You must have WebSphere Application Server V7 installed, at the appropriate maintenance level, before you can install the feature pack for XML. If you need additional information about installing the application server, you can access the IBM education assistant module included in the references of this presentation. The feature pack is supported on the Network Deployment, base, express, and developers editions of the application server, including trial editions. You are not able to install the feature pack unless your application server installation is at least fix pack 7. When you install fix pack 7, you need to apply both the application server package and the SDK package.

|                                                                                            | TBM                                                                                                    |
|--------------------------------------------------------------------------------------------|----------------------------------------------------------------------------------------------------|
| Install the IBM Installat                                                                  | tion Manager (1 of 3)                                                                                                    |
| Unpack the Installation Ma for example, install.exe                                        | nager package and run the installation program,                                                                                                    |
| The first page shows that<br>you are installing the IBM<br>Installation Manager<br>package | Select the packages to list all.                                                                                                    |
| Click Next                                                                                 |                                                                                                    |
| On the next panel, accept the license agreement                                            | Check for Other Versions and Extensions  Check for Other Versions and Extensions  Details  IBM® Installation Manager 1.3.3  IBM® Installation Manager to an Settings/Administrator/Desktop/GA Installation Manager  • Repository: C1Documpts and Settings/Administrator/Desktop/GA Installation Manager |
| and click <b>Next</b>                                                                      | Open >         Install         Cancel                                                                                                    |
| 9 Installation                                                                             | © 2010 IBM Corporation                                                                                                    |

To install IBM Installation Manager, download and unpack the Installation Manager package and run the installation program – for example, install.exe, on Windows<sup>®</sup>. Only use the installation program if you are logged in as an administrative user – for example, Administrator on Windows or root on Linux<sup>®</sup>. Otherwise, you need to use the non-administrative user installation program, called userinst. All of the commands and example directories in this presentation assume that you are logged in and installing as an administrative user.

When you run the installation program for IBM Installation Manager, the first panel shows that you are installing the Installation Manager package at Version 1.3.1. Click **Next** on the Install Packages panel, and on the next panel, accept the license agreement and continue through the wizard.

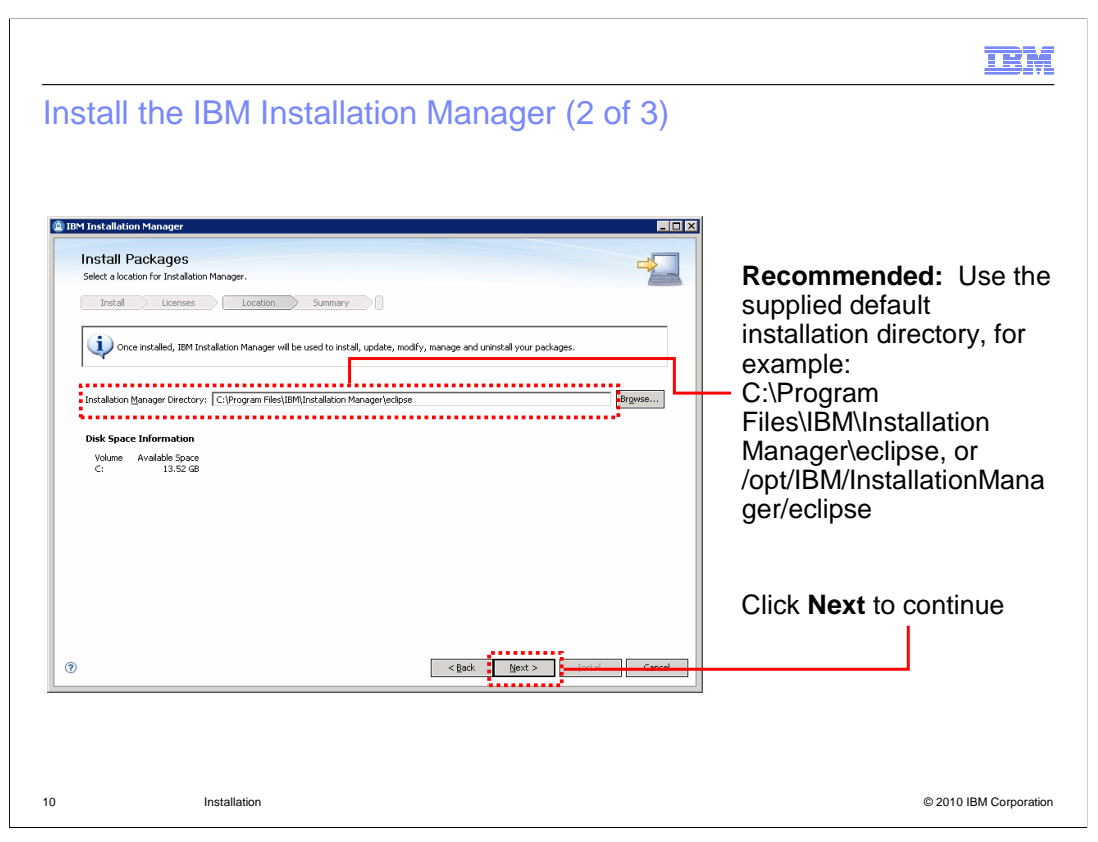

The wizard supplies a default installation directory for the Installation Manager files. It is a good practice to use the recommended default installation directory. Note that the sample directories given on this slide assume that you are installing as an administrative user. If you are installing as a non-administrative user, some user name information will also be a part of the installation path. Click Next on this panel to continue, and keep stepping through the wizard to complete the installation of the IBM Installation Manager.

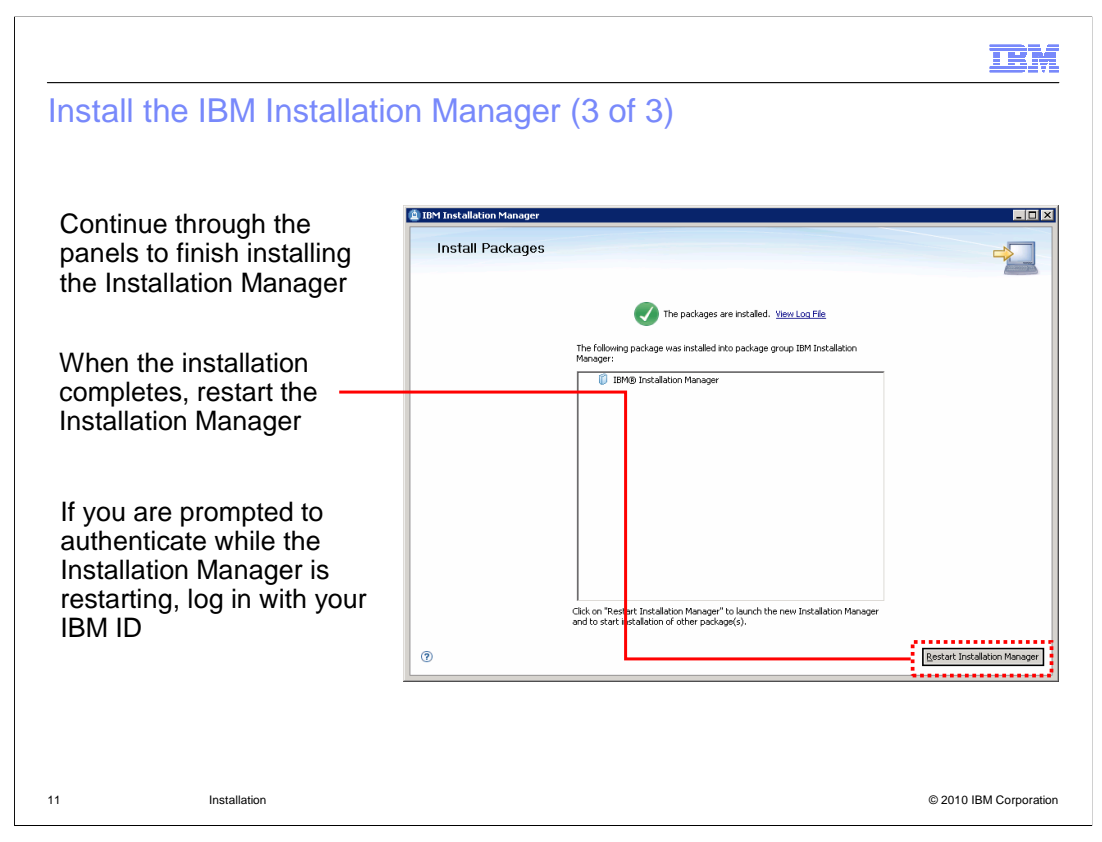

When the installation completes, restart the Installation Manager by clicking the Restart Installation Manager button. While the Installation Manager is starting up, you are prompted for authentication credentials to access the preconfigured Web repository. If you are not using the Web repository, you can cancel out of the authentication panel and the Installation Manager will start, as normal. Otherwise, provide your IBM ID to authenticate to the remote repository. You can save your authentication credentials so that you do not need to log in again later to access the product repository.

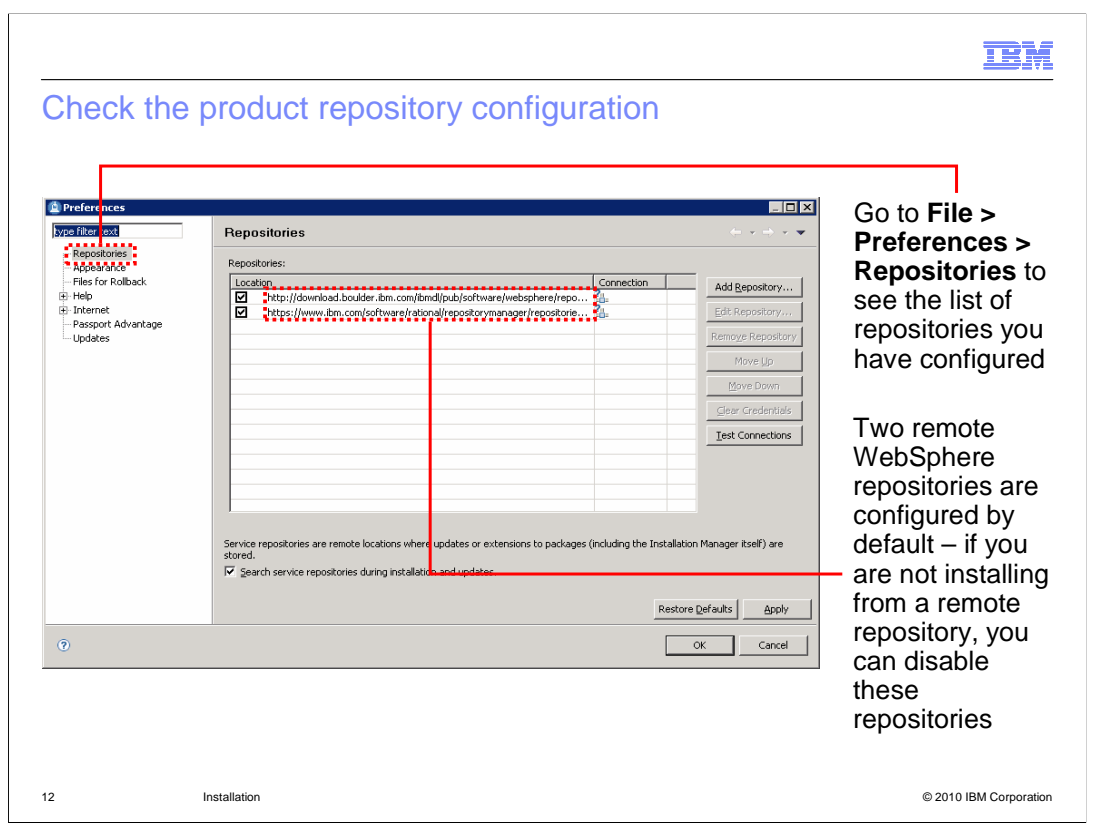

After the Installation Manager restarts, you can check what repositories you have configured. Open up the File > Preferences > Repositories menu to see your repositories. Two remote WebSphere repositories are configured by default. If you are not installing from a remote repository, you can disable these repositories by removing the check mark in the box next to each repository in the list.

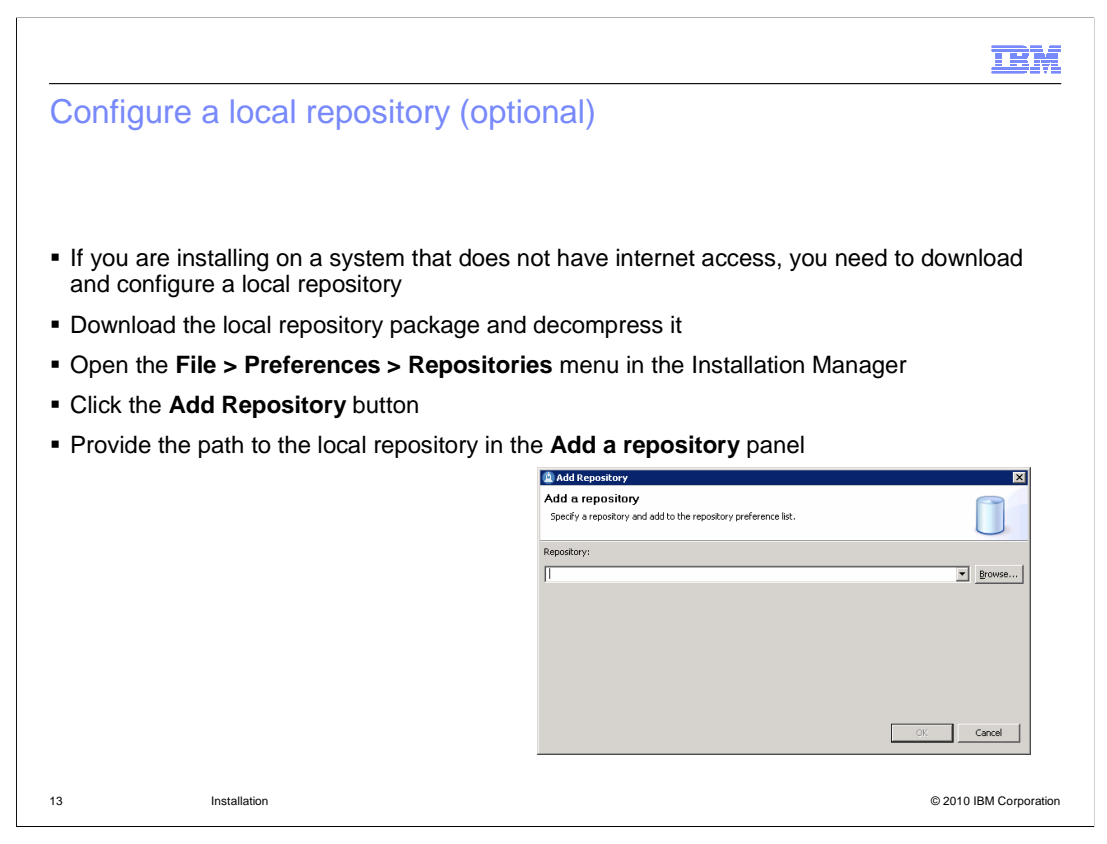

If you are installing on a system that does not have internet access, you need to download and configure a local repository. Download the local repository package to your system and decompress it. From the File > Preferences > Repositories menu in the Installation Manager, click the Add Repository button. In the Add a repository panel that comes up, provide the full path to the local repository that you want to use. You can either type in the path directly or browse to the repository location. Provide the repository path up to and including the repository.config file that defines the repository.

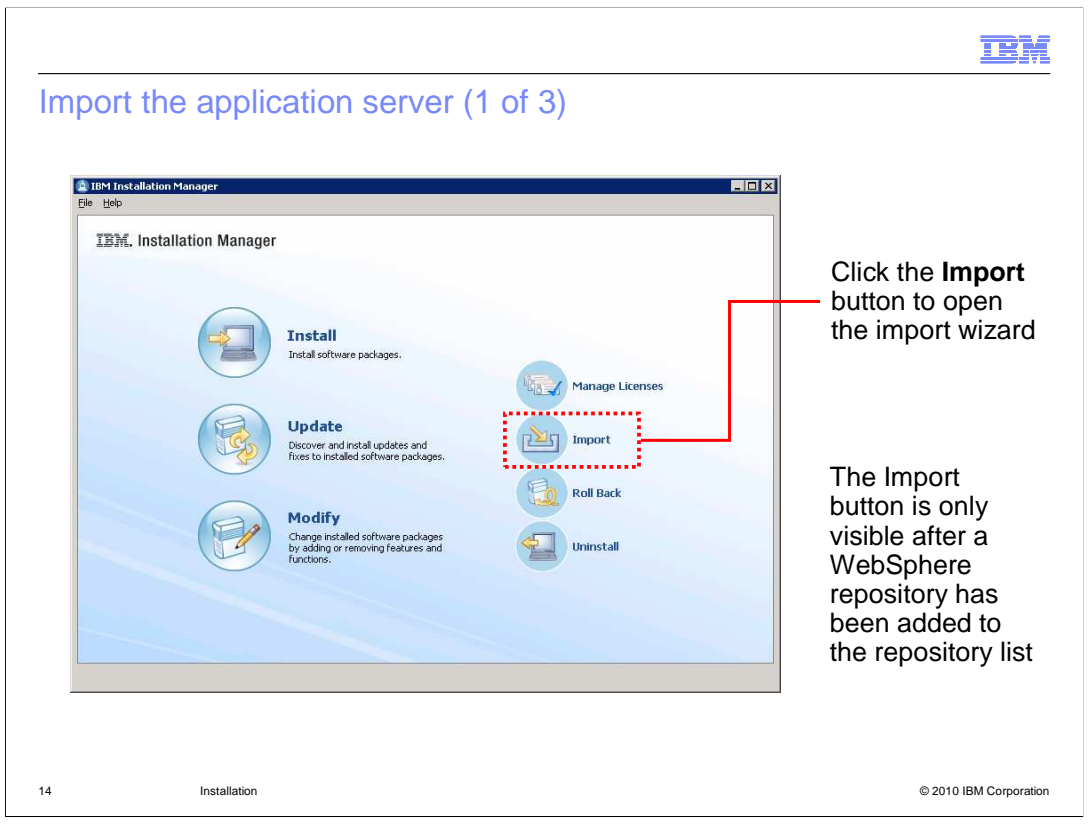

Before you can use Installation Manager to install any packages on top of WebSphere Application Server, you need to import the application server into the Installation Manager. Click the Import button to open the import wizard. The Import button is only visible after a WebSphere repository has been added to the repository list. If you do not see the Import button on the main Installation Manager, check your repository configuration to be sure you are pointing to a WebSphere repository.

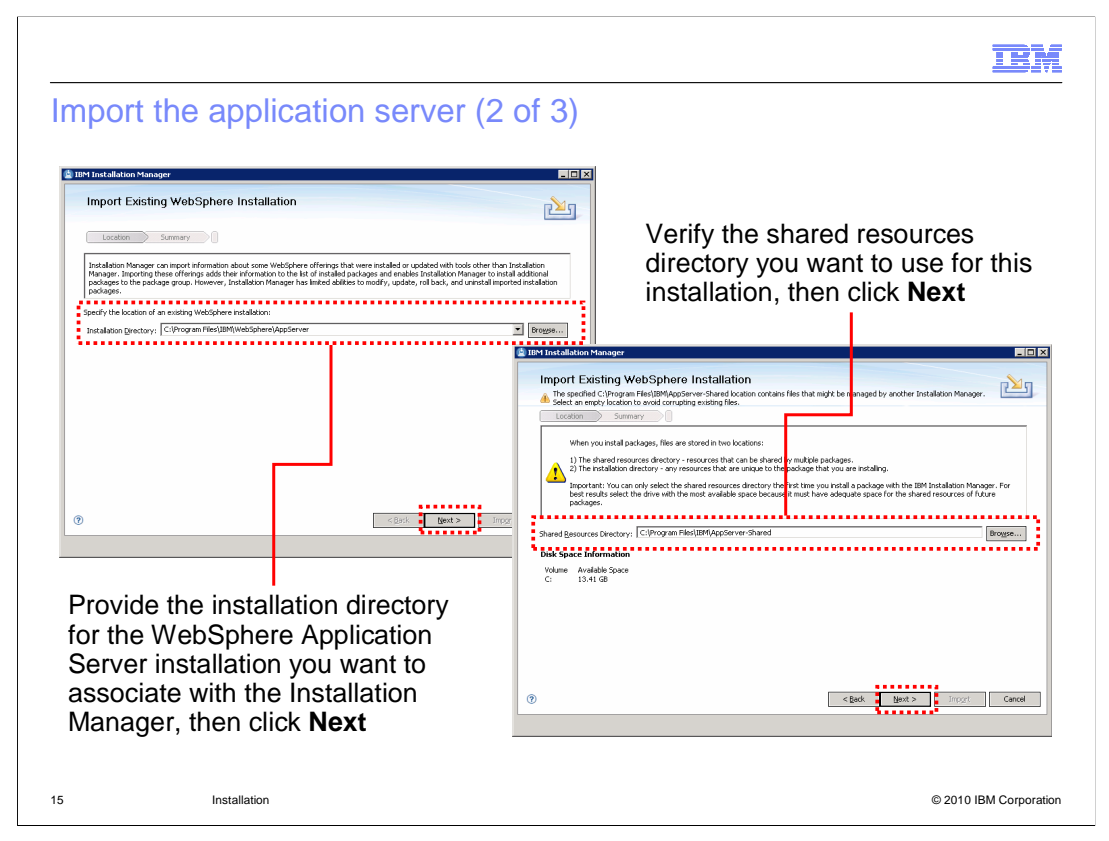

To import an application server installation, you need to provide the installation directory for that instance of the application server. You can either browse to the location using a standard file selection window or type the full path into the Installation Directory field. After providing the path, click Next.

The next panel allows you to choose the shared resources directory for the Installation Manager. The shared resources directory contains files that can be shared by multiple packages. You can only select the shared resources directory the first time you install a package with the IBM Installation Manager. For best results, select the driver with the most available space because it must have adequate space for the shared resources of future packages. It is a good practice to use the recommended shared resources directory. Click Next to keep going through the import wizard.

| Dis Installition Humager  Import Existing WebSphere Installation  Reven the summary information. Cold Back to nale changes or tick import.  Import And Andrea Strategy (Cold Back to nale changes or tick import.  Product Andrea Strategy (Cold Back to nale changes or tick import.  Product Andrea Strategy (Cold Back to nale changes or tick import. | When the import operation<br>completes, click <b>Finish</b> to return<br>to the main panel of the<br>Installation Manager |
|----------------------------------------------------------------------------------------------------|----------------------------------------------------------------------------------------------------|
| Verify that you are importing the correct package, then click Import                                                                                                    | Import Existing WebSphere Installation                                                                                    |

On the import verification panel, check the settings for the application server that you are importing, then click the Import button to import the application server into the Installation Manager. When the import operation completes, click Finish on the results panel to return to the main panel of the Installation Manager.

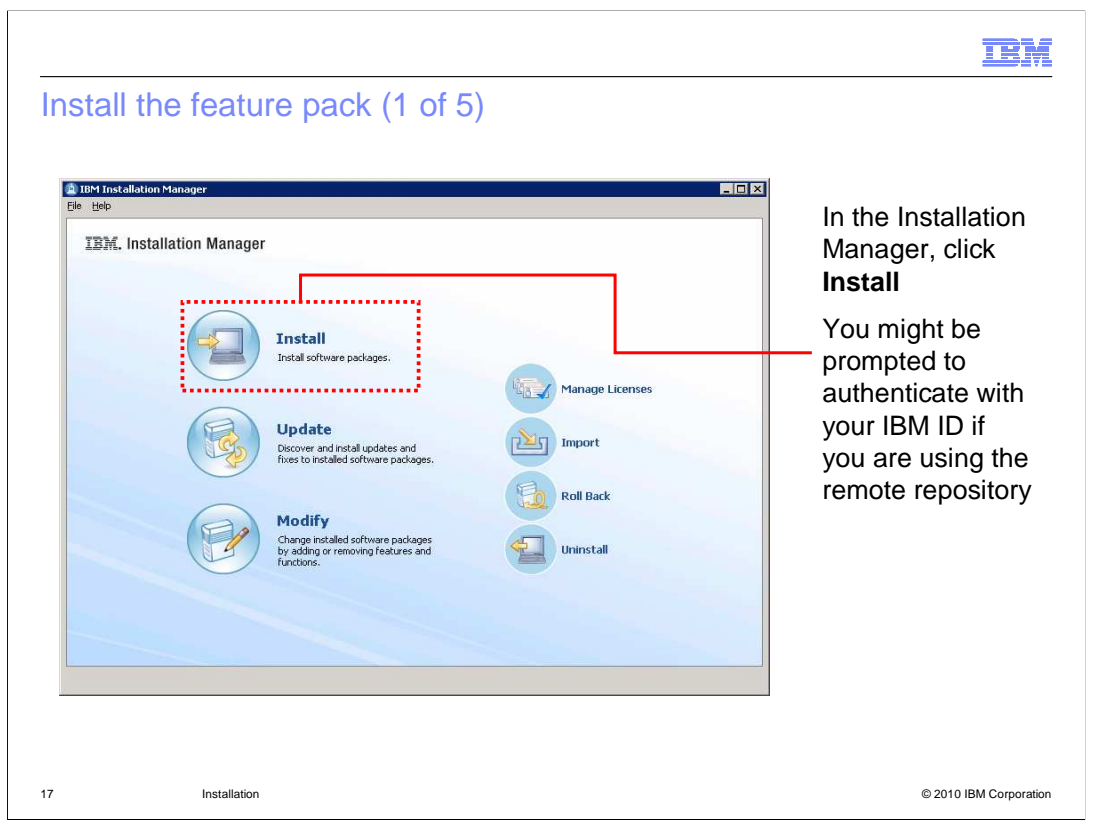

Now that the Installation Manager knows about the application server that you want to install the feature pack on top of, you can begin the feature pack installation. Click the Install button on the main panel of the Installation Manager to start the installation wizard. You might be prompted to authenticate if you are using a remote repository and do not have your authentication credentials saved. If so, authenticate with your IBM ID.

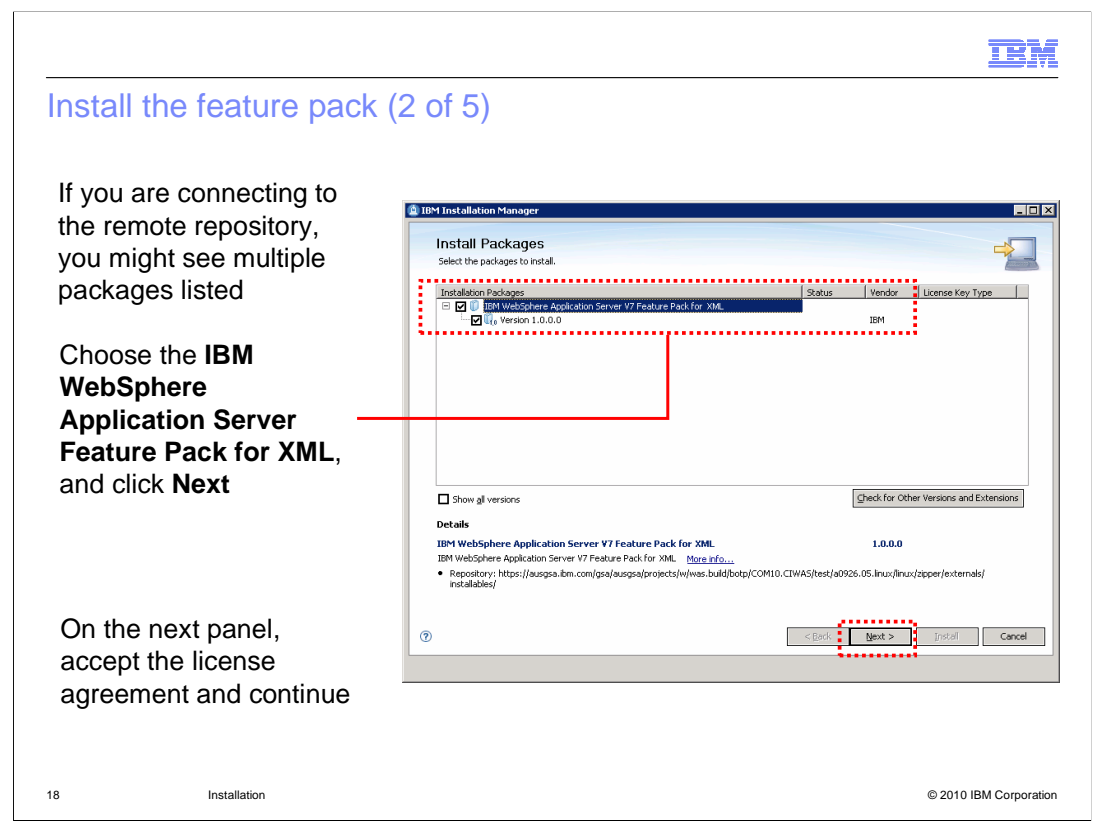

Depending on your repository configuration, you might see multiple installation packages listed on the Install Packages panel. If you are using the Web repository, you might see several feature packs included in the list. Choose the IBM WebSphere Application Server Feature Pack for XML from the list of packages, then click next. On the next panel, accept the license agreement and continue.

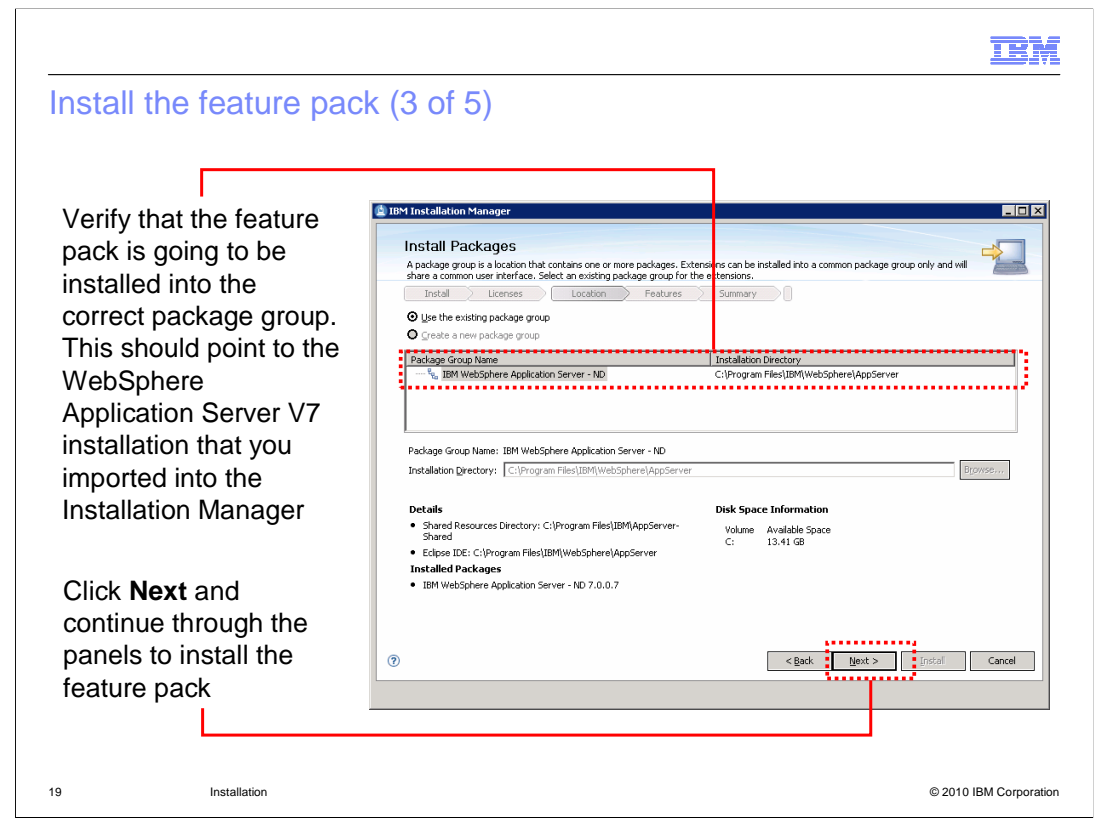

Verify that the feature pack is going to be installed into the correct package group – this should point to the WebSphere Application Server V7 installation that you imported into the Installation Manager. Click Next and continue through the wizard to install the feature pack.

| In | stall the feature pack (4                                                                                                    | of 5)   | IBM                                                                                                    |
|----|----------------------------------------------------------------------------------------------------|---------|----------------------------------------------------------------------------------------------------|
|    | Tervironment English  Repository Information  Repository Information  Reposit | Instal. | Verify the<br>installation<br>summary, then<br>click <b>Install</b> to<br>start the feature<br>pack installation |
| 20 | Installation                                                                                                    |         | © 2010 IBM Corporation                                                                                           |

On the final Install Packages panel, verify the installation summary, then click Install to start the feature pack installation. If you are installing from a remote repository, the Installation Manager downloads only the files that you need for your operating system, based on the features that you selected to install. The time for completing the download of the product files will vary depending on the size of the download and the throughput of your network. If you rather not wait for the product files to download during product installation, consider using a local product repository.

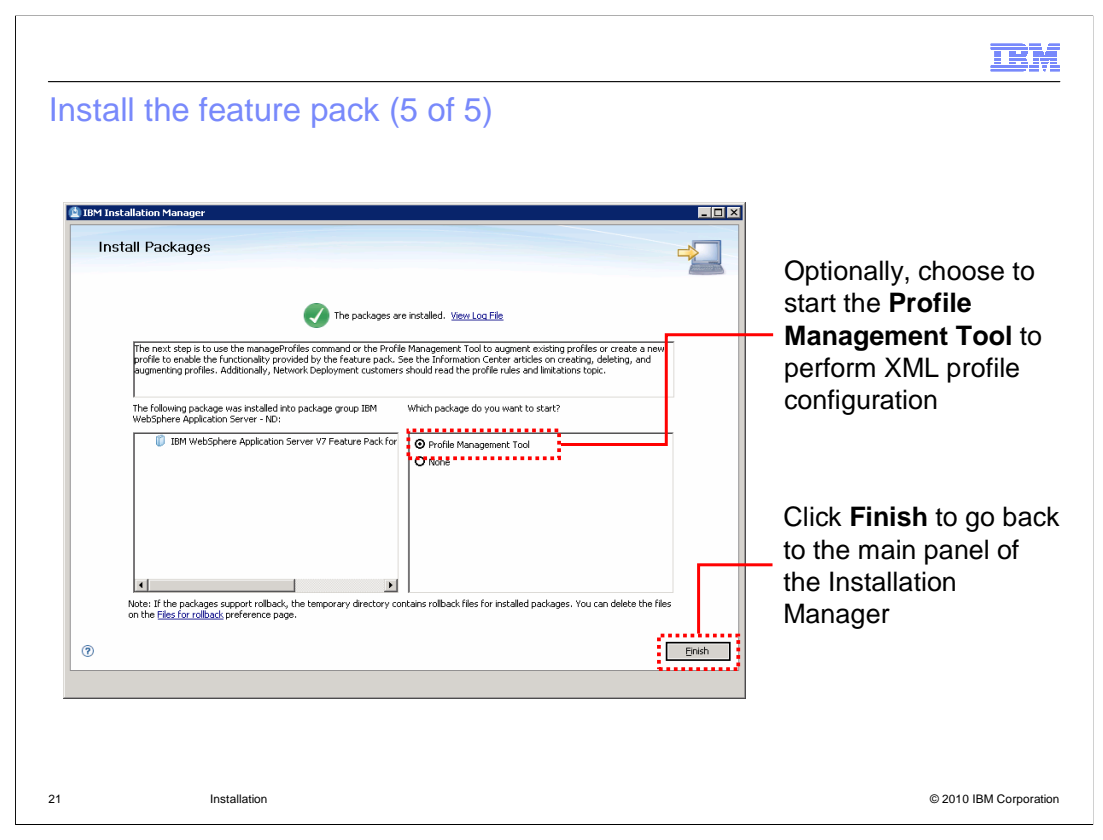

When the installation completes, a success panel similar to the one shown here is displayed in the Installation Manager. Optionally, choose to start the Profile Management Tool (PMT) to perform XML profile configuration. The Profile Management Tool option is displayed even on platforms that do not support the PMT (for example, many 64-bit platforms); if you select to launch the PMT on any of those platforms, nothing happens. You can also choose not to do any profile configuration right away and come back later to create or augment profiles using either the PMT or the manageprofiles command. Click Finish to go back to the main panel of the Installation Manager.

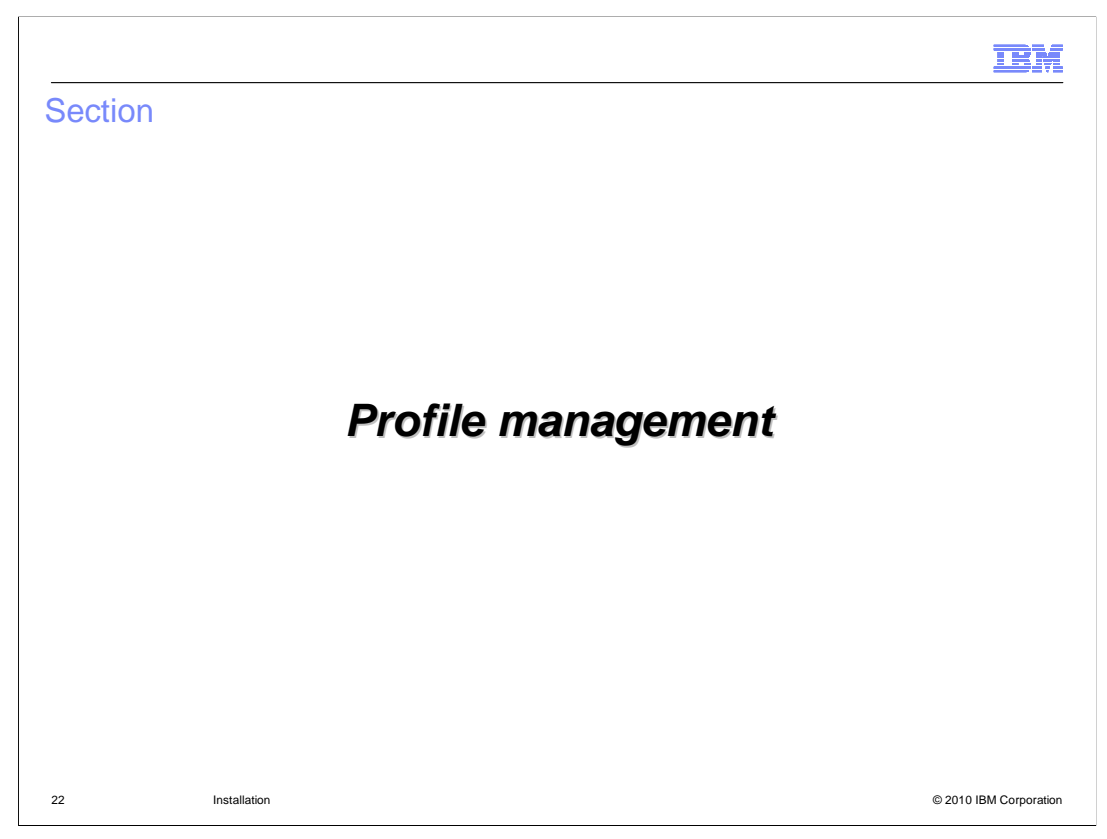

This section shows how to configure XML server profiles.

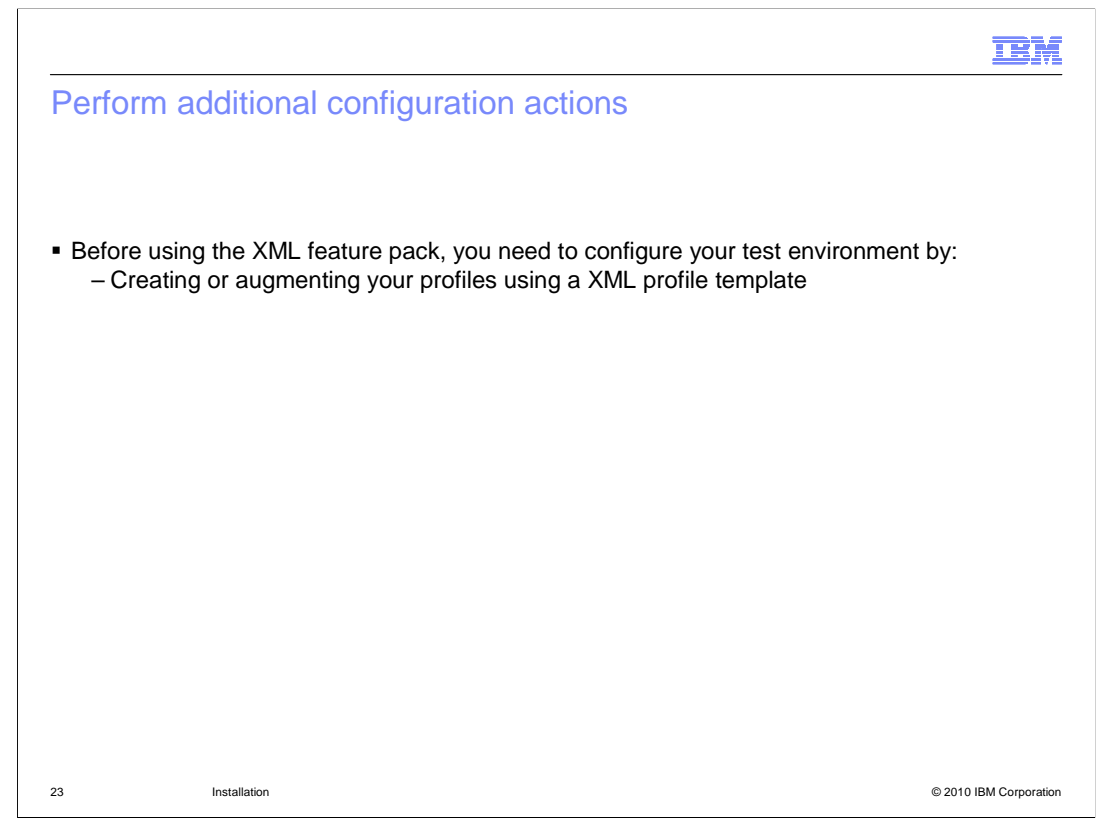

Before using the feature pack for XML, you need to configure your test environment by creating or augmenting a server profile using an XML template.

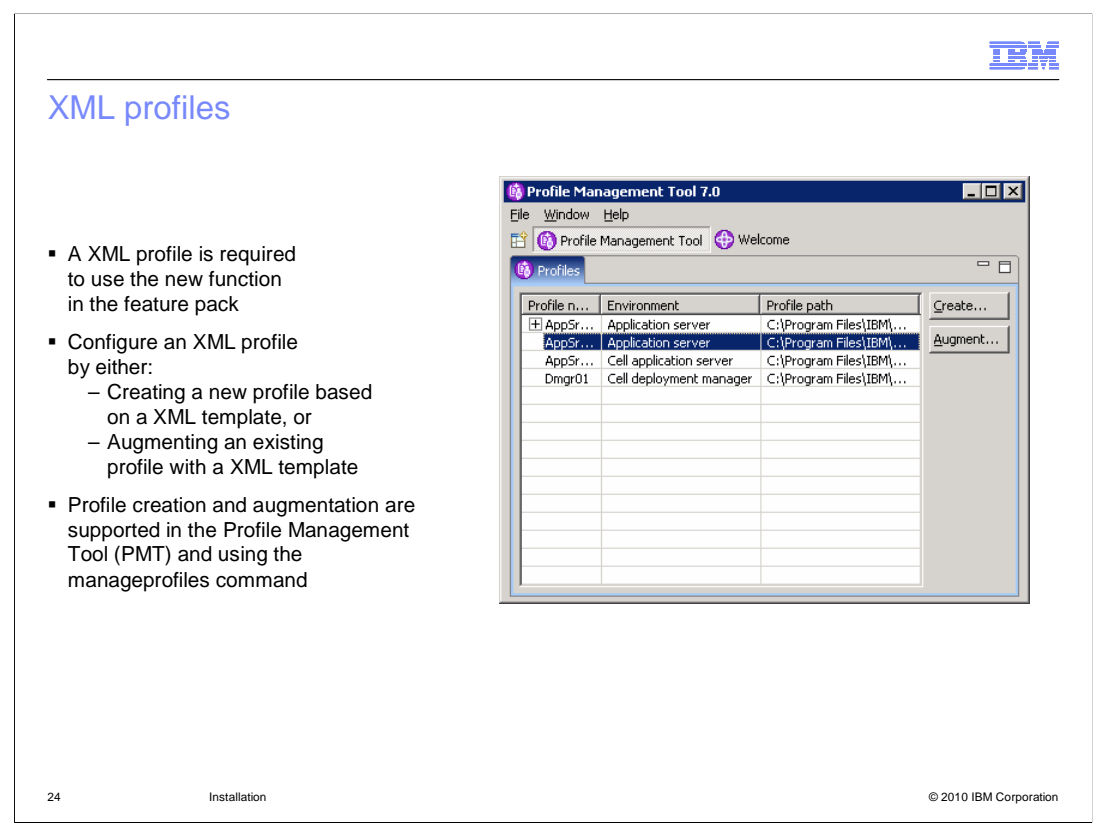

In order to use the XML capability in the IBM WebSphere Application Server Feature Pack for XML, you need to have a WebSphere Application Server profile that has been enhanced to support XML. You can configure an XML profile by either creating a new profile based on an XML template, or by augmenting an existing profile with an XML template. Both profile creation and augmentation are supported in the Profile Management Tool (PMT) and using the manageprofiles command.

| Creating an XML profile                                                                                                    |                                                                                                    |
|----------------------------------------------------------------------------------------------------|----------------------------------------------------------------------------------------------------|
| Profile Management Tool 7.0      Invironment Selection      Select a specific type of environment to create. Environments:      WebSphere Application Server     Cel (deployment manager and a federated application server)     Maggement     Application Server     Cold (deployment manager and a federated application server)     Maggement     Application Server     Cold (deployment manager and a federated application server)     Maggement     Application Server     Cold (deployment manager and a federated application server)     Maggement     Application Server     Cel (deployment manager and a federated application server)     Maggement     Application Server     Cel (deployment manager Application server)     Costom profile     Cel with Feature Pack for XML Version 1.0     Deportment     Description An application server environment runs your enterprise applications.     WebSphere Application Servers     (ensure application server is     managed from its own administrative console and functions independently from all other application servers.     (ensure application server)     (ensure application server)     (ensure application server) | Four types of XML profiles<br>are available:<br>• Application server<br>• Deployment manager<br>• Custom profile<br>• Cell<br>To create a XML profile in<br>the PMT, select the profile<br>type and continue through<br>the tool, as normal<br>To create a XML profile from<br>the command line, use one o<br>the XML templates in<br><was_home>/profileTempl<br/>ates/XML</was_home> |
| Installation                                                                                                    | © 2010 IBM Corporati                                                                                                    |

There are four types of XML profile templates included with the feature pack – application server, deployment manager, custom profile, and cell profile. To create a new XML profile, you can use either the PMT or the command line. To create a profile in the PMT, choose which profile type you want to create and continue through the tool, as normal. If you do not see the full list of XML profiles, expand the section titled WebSphere Application Server Feature Pack for XML Version 1.0 on the Environment Selection panel.

To create an XML profile from the command line, use the manageprofiles command as you normally do and supply one of the XML profile templates on the command. The XML templates are in the directory <WAS\_HOME>/profileTemplates/XML.

| Augmenting a profile from the PN                                                                                                    | <b>IBM</b><br>//T                                                                                                    |
|----------------------------------------------------------------------------------------------------|----------------------------------------------------------------------------------------------------|
| Profile Management Tool 7.0       Ele Window Help       Image: Control of the Management Tool       Profiles                                                                                                    | Choose the profile you want to augment<br>from the profile list and click the<br><b>Augment</b> button                                                                                                    |
| Profile n Environment Profile path Greate                                                                                                    | 🕐 Profile Management Tool 7.0                                                                                                    |
| AppSr         Application server         C1Program Files/1801         Augment           AppSr         Cell application server         C1Program Files/1801         Augment           Dmgr01         Cell deployment manager         C1Program Files/1801         Augment | Augment Selection                                                                                                    |
|                                                                                                    | Select the augment to apply to the selected profile Augments: Medication exame with Easter as Divid for VM Version 1.0                                                                                                    |
| -Select the augmentation to apply<br>to the profile (shown here), then<br>click <b>Next</b>                                                                                                    | Decorption     An application server environment runs your enterprise applications. WebSphere Application Server is managed from its own     administrative console and functions independently from all other application servers. An application server with the BW WebSphere     Application Server - V70 Feature BACH for ML Vesson (La Levice das leaged lacab are environment providing apport for the newest     WL language standards from the Woldwide Web Consortium, threely enabling applications to query, transform and manipulate the     visit quantities of XML data that flow through Service Oriented Architectures. |
| -Review the summary panel then click <b>Augment</b> to run the profile augmentation                                                                                                    | < Bas Next > Frish Cance                                                                                                    |
| 26 Installation                                                                                                    | © 2010 IBM Corporation                                                                                                    |

You can avoid creating new XML profiles by augmenting an existing profile in your WebSphere Application Server environment to use the XML function. Profile augmentation, like profile creation, is supported using both the PMT and the manageprofiles command. This page shows how to run profile augmentation using the PMT interface.

Start the Profile Management Tool, and highlight the profile you want to augment in the profile list. When you choose a profile that is available to be augmented, the Augment button on the right will activate. Click the Augment button. The next panel shows a list of the profile augmentations available. In this case, because you are augmenting a base application server profile, only the Application server with Feature Pack for XML Version 1.0 template is available. Highlight the profile augmentation that you want to apply, then click the Next button. The final panel (not shown) gives a summary of the profile augmentation process.

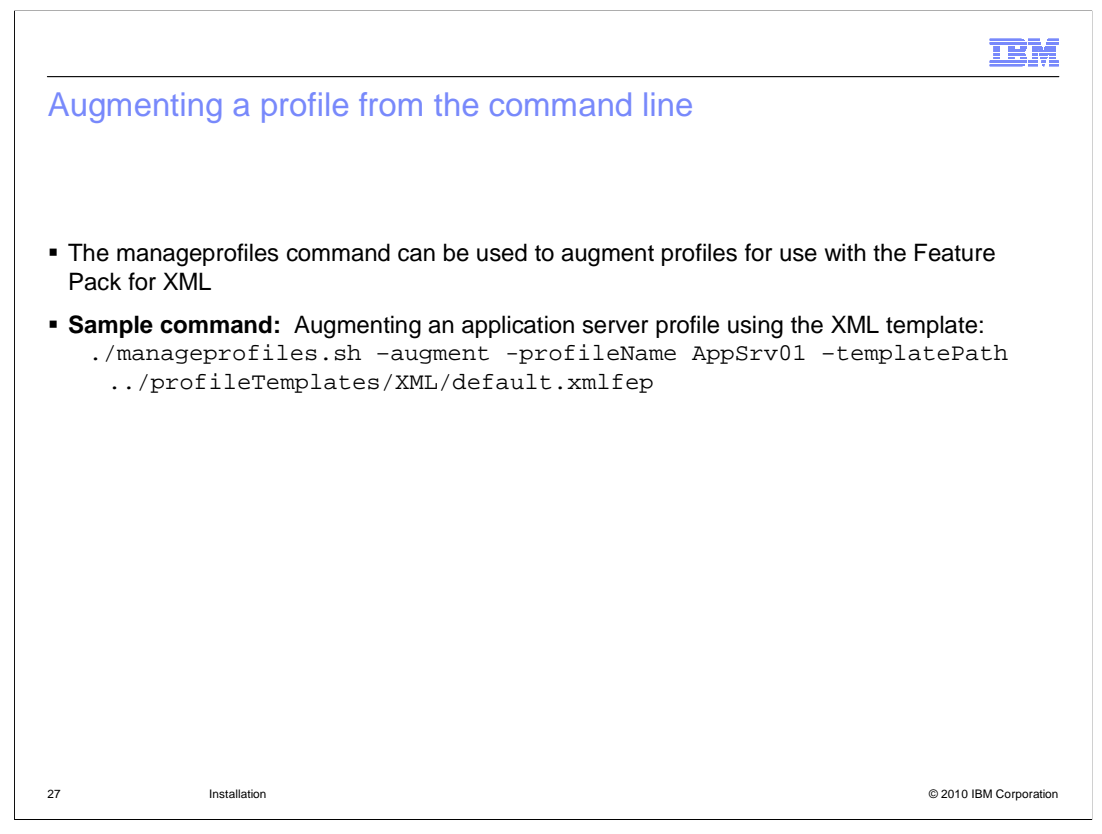

The manageprofiles command can also be used to augment profiles for use with the XML feature pack. The sample command on this slide shows syntax for augmenting an existing application server profile, AppSrv01, with the XML application server profile template. This syntax assumes that you are running the command out of the <WAS\_HOME>/bin directory.

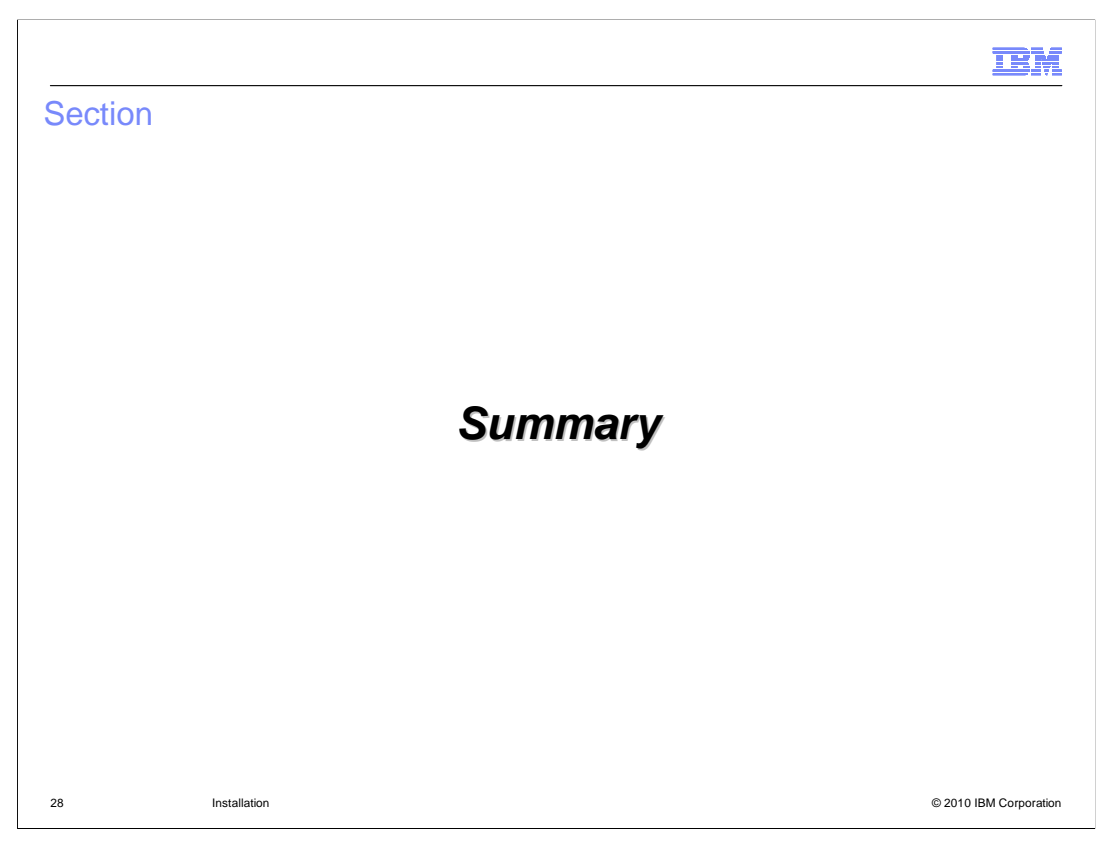

This section provides a summary of what you have learned in this presentation.

|                                                                                                    | ¥I.  |
|----------------------------------------------------------------------------------------------------|------|
| Summary                                                                                                    | _    |
|                                                                                                    |      |
|                                                                                                    |      |
| Use the IBM Installation Manager to install the WebSphere Application Server Feature Pack for XML                                                                                                    |      |
| The feature pack runs on top of WebSphere Application Server V7                                                                                                    |      |
| To install the feature pack:<br>– Install the Installation Manager and configure product repositories, if needed<br>– Import WebSphere Application Server into the Installation Manager<br>– Install the feature pack on top of WebSphere Application Server |      |
|                                                                                                    |      |
|                                                                                                    |      |
|                                                                                                    |      |
|                                                                                                    |      |
|                                                                                                    |      |
|                                                                                                    |      |
|                                                                                                    |      |
|                                                                                                    |      |
|                                                                                                    |      |
| 3 Installation © 2010 IBM Corporat                                                                                                    | tion |

The IBM Installation Manager is the tool that you use to install the WebSphere Application Server Feature Pack for XML. The feature pack runs on top of WebSphere Application Server V7, at Fix Pack 7 or later. To install the feature pack, install the Installation Manager, import the application server, then install the feature pack on top of the application server.

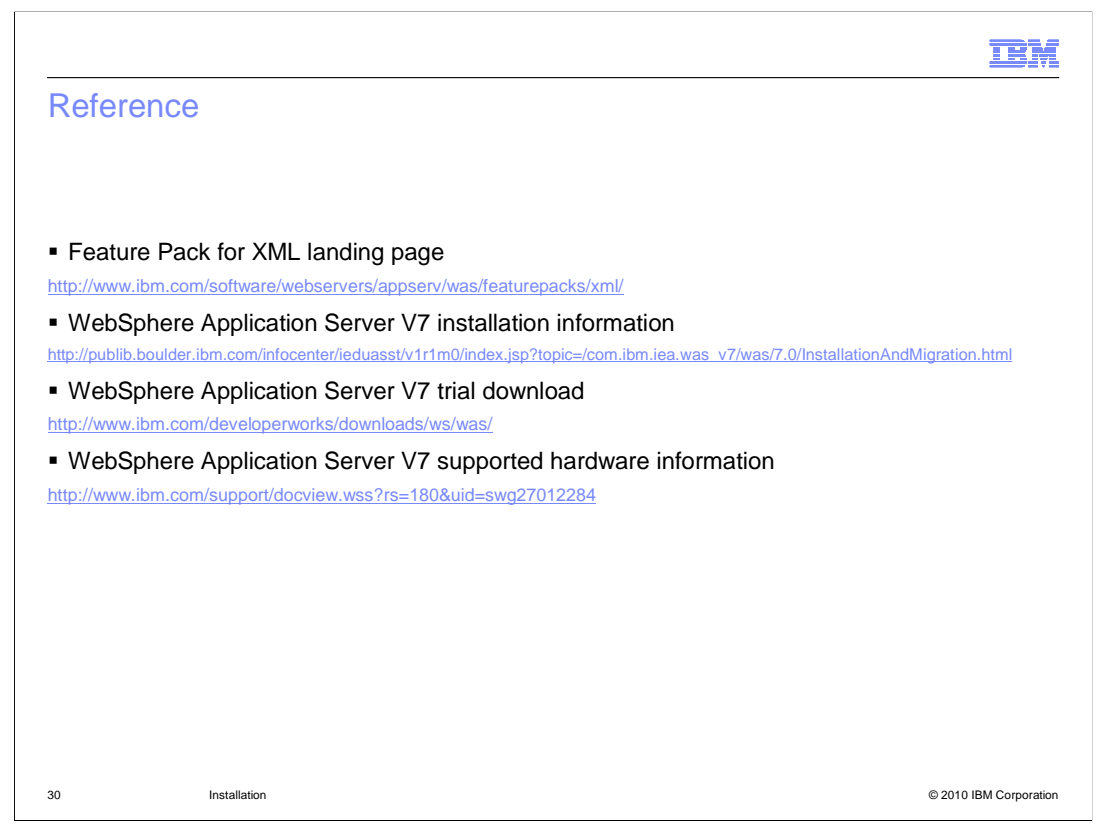

This slide contains links to useful information.

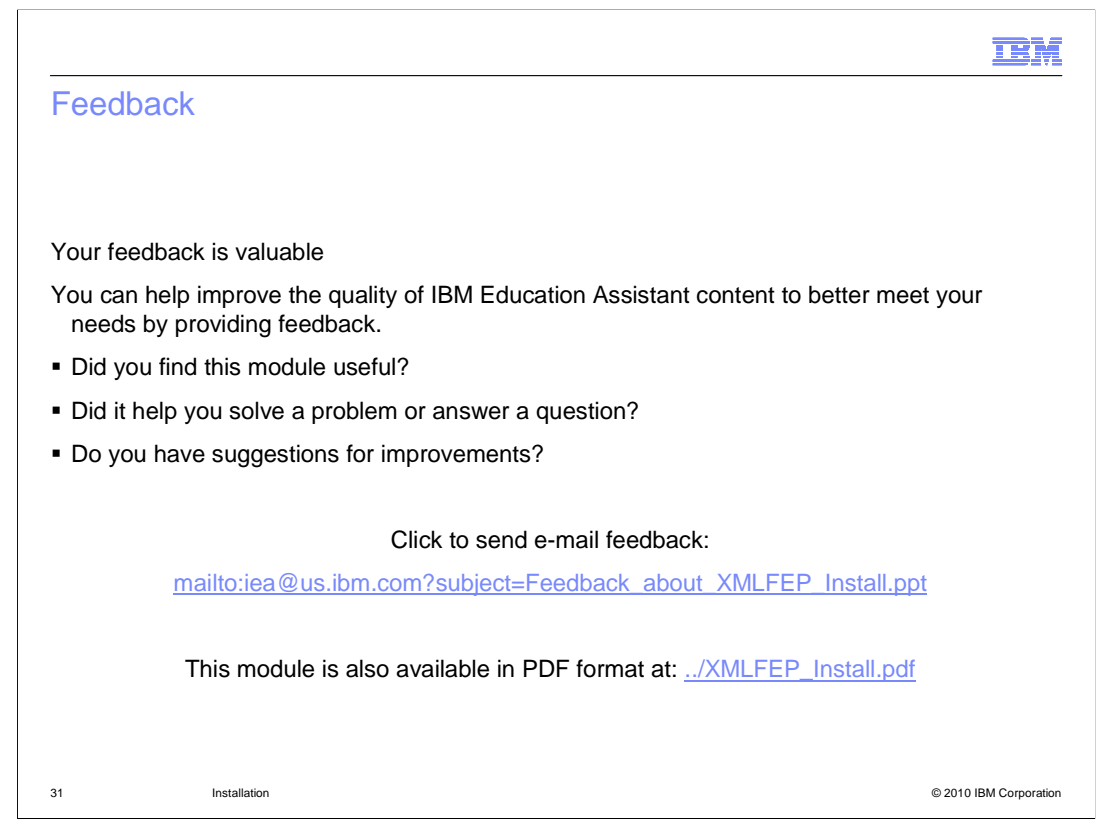

You can help improve the quality of IBM Education Assistant content by providing feedback.

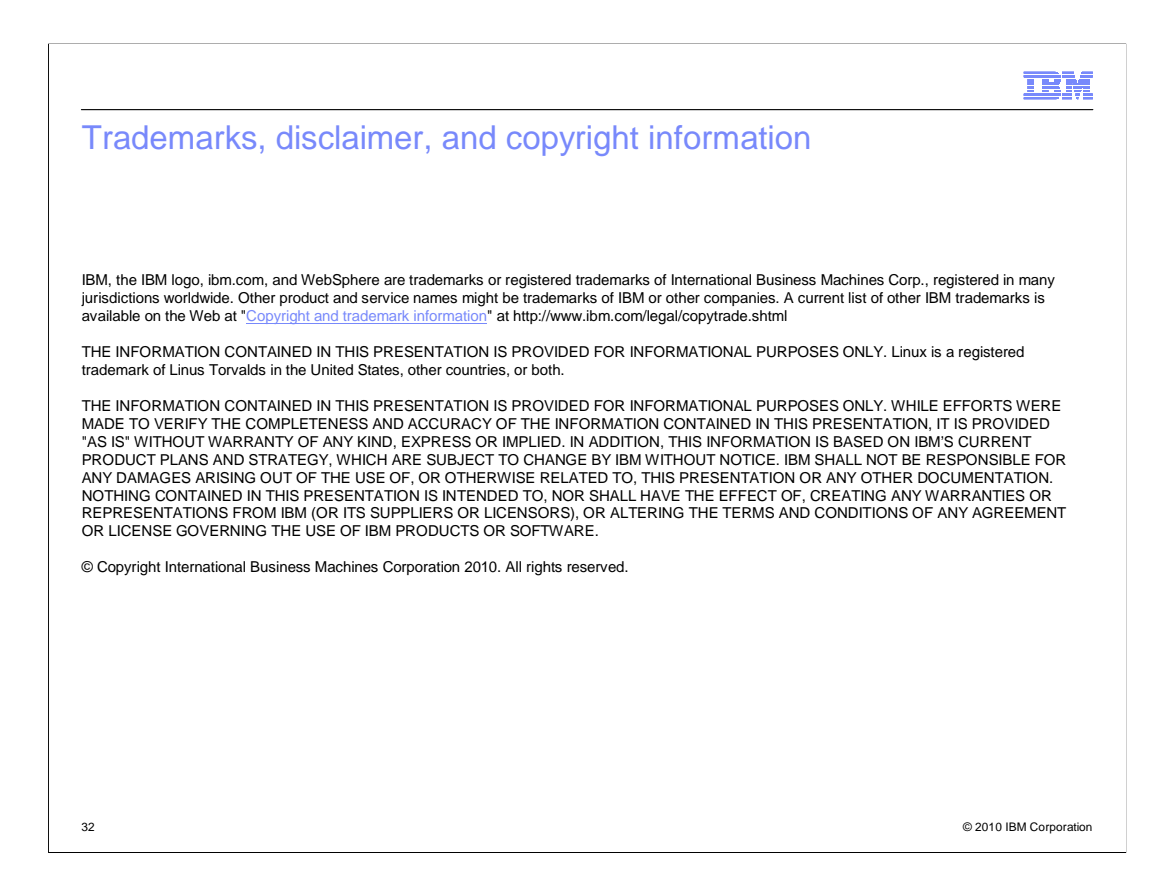